## **Tek-LCD 7802A** NEMA 4X Loop-Powered Flow Rate/Totalizer Indicator

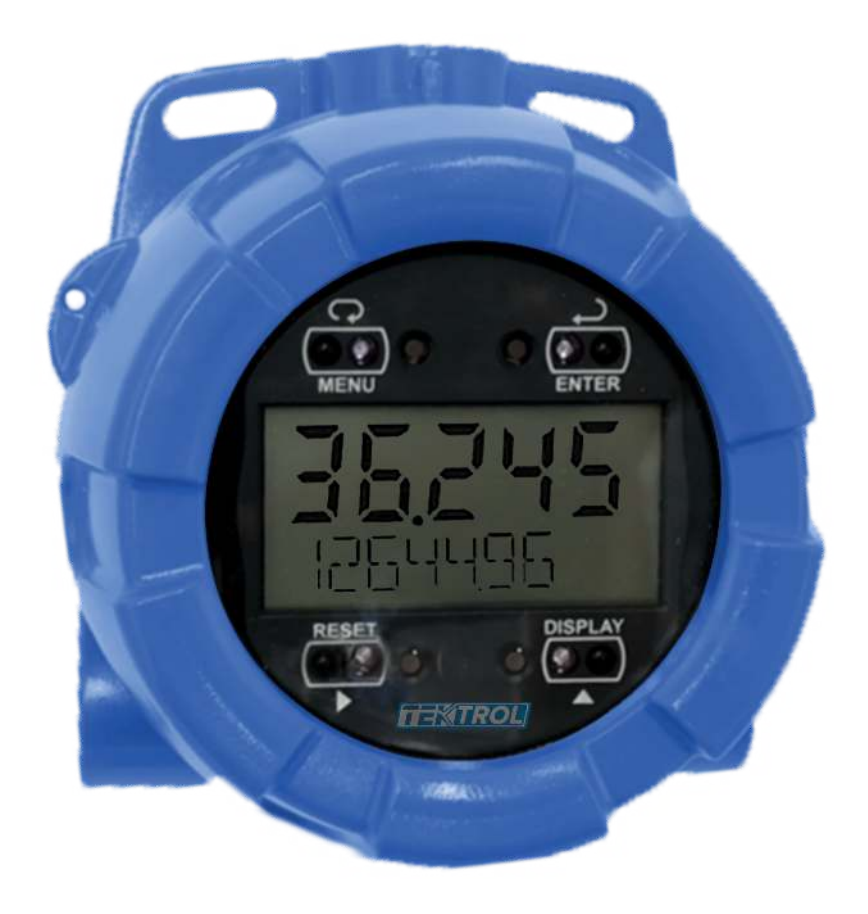

### • 1. Before You Begin

This guide provides basic information to assist you in quickly getting started. Go to our website to download the full User Guide for detailed installation and other information.

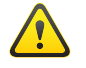

Read complete instructions prior to installation and operation of the meter.

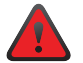

Failure to follow installation guidelines could result in death or se-rious injury.

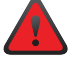

Make sure only qualified personnel perform the installation.

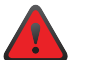

Risk of electric shock or personal injury.

### 2. Unpack

Tek-LCD 7802A NEMA 4X Loop-Powered Flow Rate/Totalizer Indicator

## 3. Dimensional View

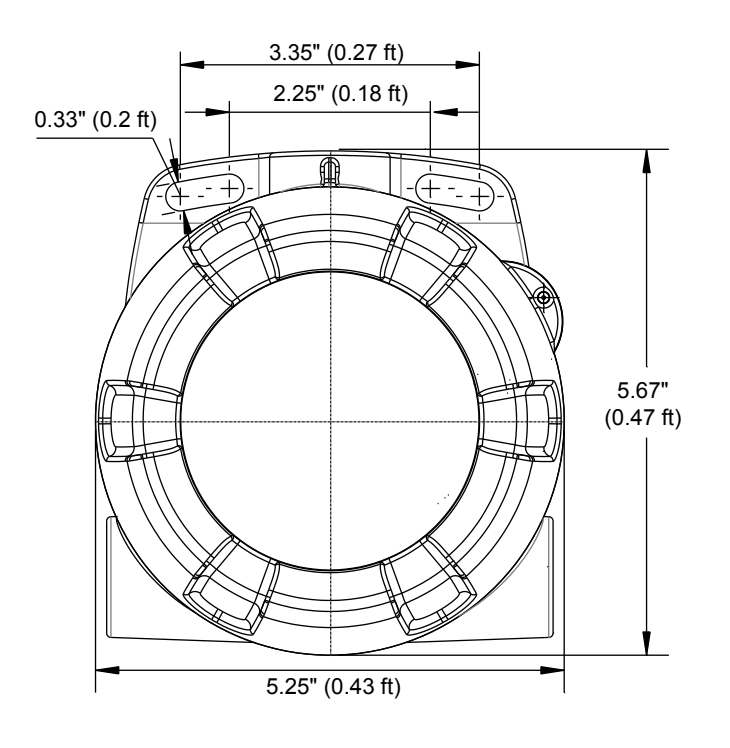

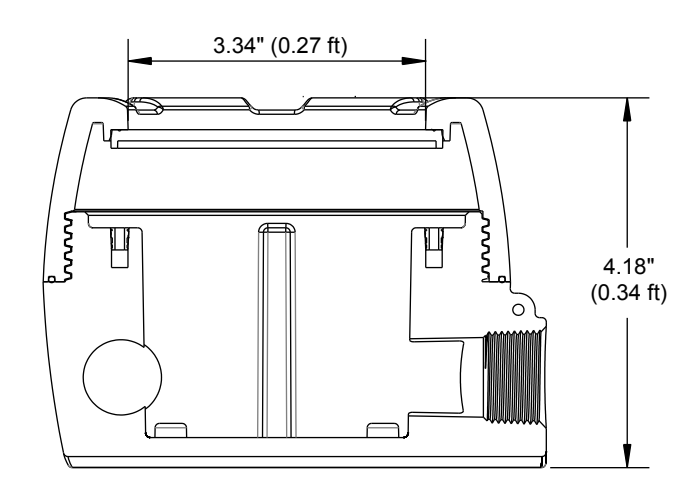

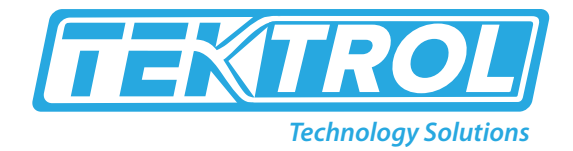

### • 4. Mounting

The Tek-LCD 7802A has two slotted mounting flanges that may be used for pipe mounting or wall mounting. Alternatively, the unit may be supported by the conduit using the conduit holes provided.

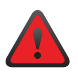

Do not attempt to loosen or remove flange bolts while the meter is in service.

### **5.** Power Connections

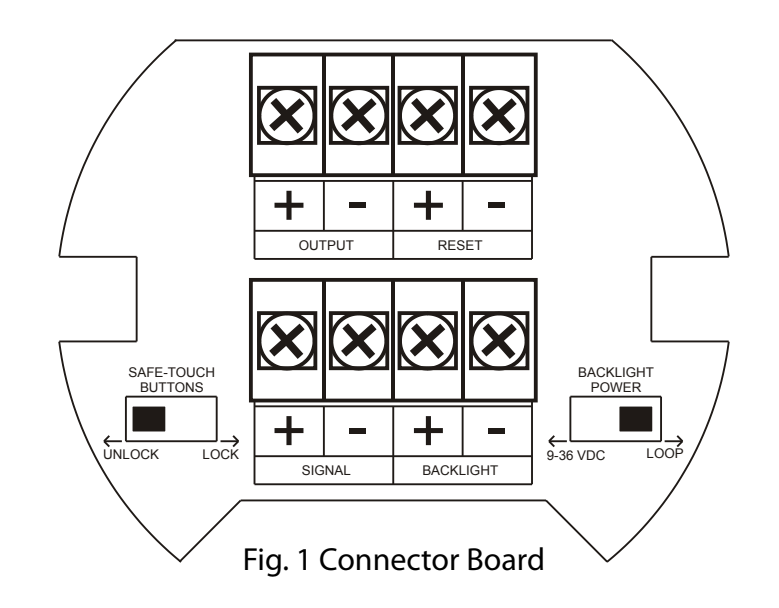

| SIGNAL +    | 4 - 20 mA signal input positive terminal connection                                                                                                    |
|-------------|----------------------------------------------------------------------------------------------------|
| SIGNAL -    | 4 - 20 mA signal return/negative terminal connection when not using loop powered backlight.                                                                |
| BACKLIGHT + | +9 - 30 VDC when powering backlight from external supply.                                                                                                  |
| BACKLIGHT - | 4 - 20 mA signal return/negative terminal when using the installed loop powered backlight or ground/negative when powering backlight from external supply. |
| OUTPUT+     | NPN open collector output positive.                                                                                                    |
| OUTPUT-     | NPN open collector output negative.                                                                                                    |
| RESET +     | Contact closure reset pullup to 3 VDC                                                                                                    |
| RESET -     | Contact closure reset ground/negative.                                                                                                    |

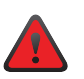

Observe all safety regulations. Electrical wiring should be performed in accordance with all agency requirements and applicable national, state, and local codes to prevent damage to the meter and ensure personnel safety.

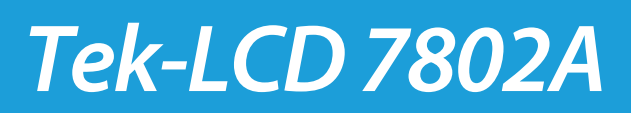

#### **Input Signal & Backlight Connections**

Signal and backlight connections are made to a four-terminal connector mounted in the base of the enclosure. For installations without backlight, only the two signal terminals are connected. The 4-20 mA input with no backlight has a maximum voltage drop of 3 VDC and is wired as shown in Figure 2. The loop-powered backlight configuration requires a total maximum voltage drop of 6 V. The backlight is recommended for dim lighting conditions and is enabled when wired as shown in Figure 3 or Figure 4.

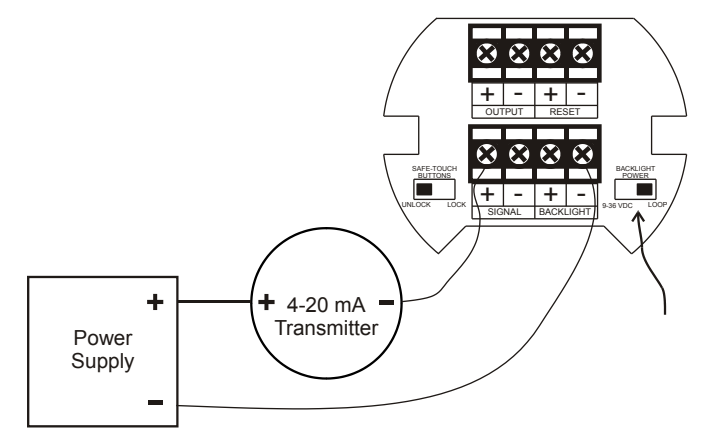

Figure 2. Input Connections without Backlight

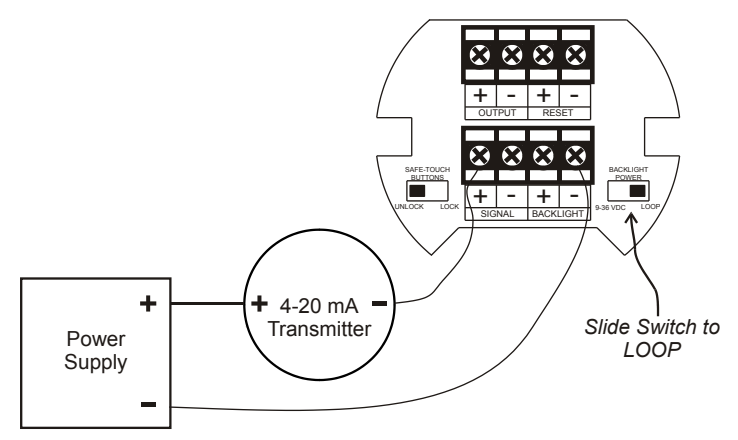

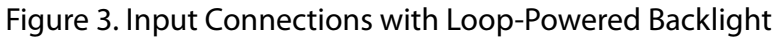

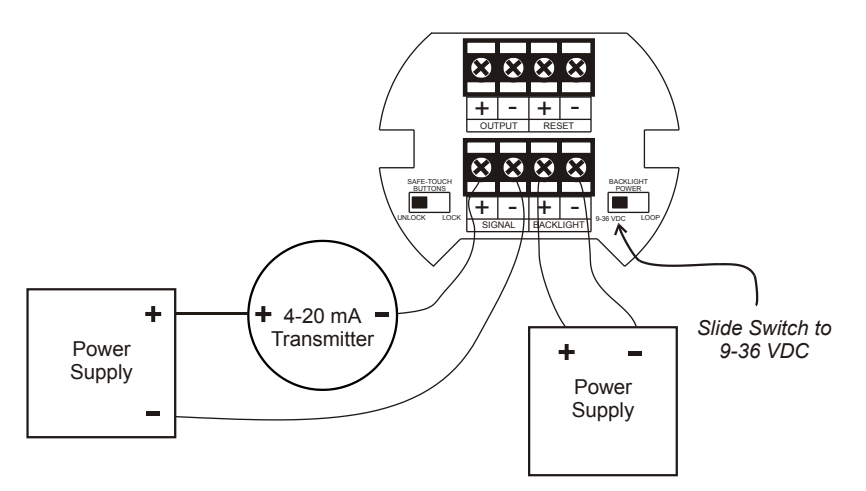

Figure 4. Input Connections with Externally-Powered Backlight

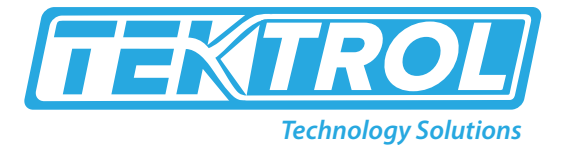

It is possible to use the same transmitter (signal loop) power supply for the externally powered backlight. The backlight circuit will draw 25 mA in addition to the loop circuit.

#### **External Reset Connection**

External reset connections are made to two terminals labeled Reset. Connect to a contact closure source such as a relay or a pushbutton as shown in Figure 5.

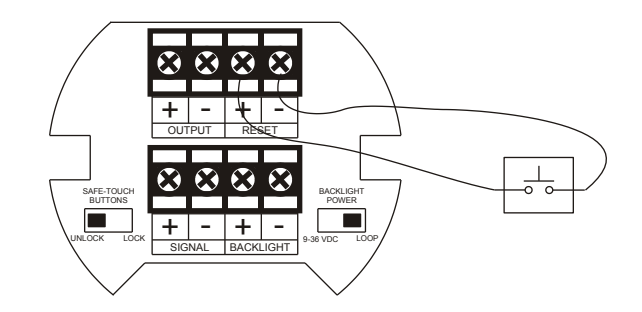

Figure 5. Reset Connections

#### **Open Collector Output Connections**

Output connections are made to two terminals labeled OUTPUT. Connect to an input device such as alarm indicator or pulse counter as shown in Figure 6, or drive a relay as shown in Figure 7.

To avoid damaging the Tek-LCD 7802A's amplifying components, use care not to wire incorrectly or exceed output ratings. A diode, such as 1N4000 series, will provide protection from relay transients.

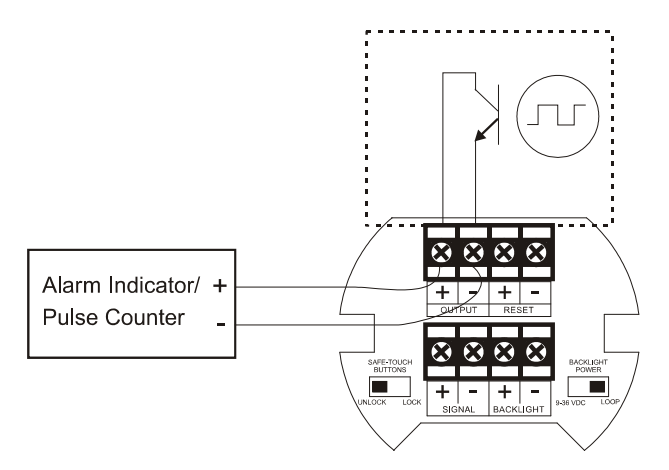

Figure 6. Connection to Device with Internal Pull-Up

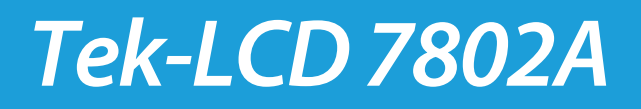

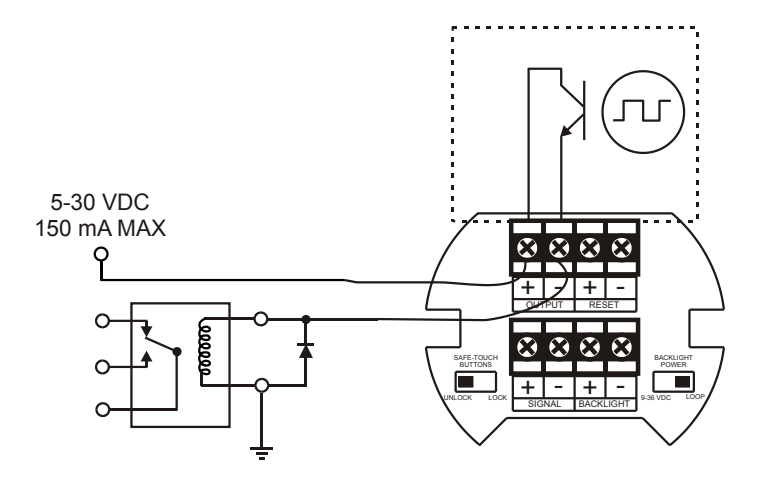

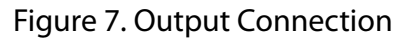

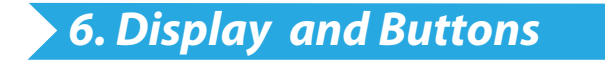

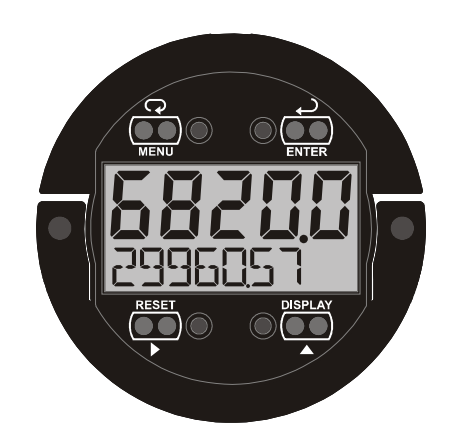

| Button<br>Symbol | Description       | Symbol | Status           |
|------------------|-------------------|--------|------------------|
|                  | Menu              | н      | High Alarm Set   |
| RESET            | Right arrow/Reset | LO     | Low Alarm Set    |
|                  | Up arrow/Max      | SET    | Total Alarm Set  |
|                  | Enter             |        | Password Enabled |

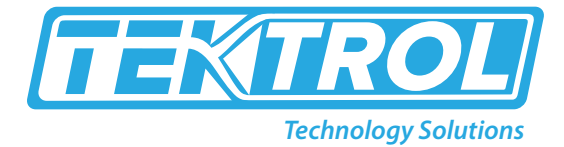

- Press the Menu button to enter or exit the Programming Mode at any time.
- Press the **Right** arrow button to move to the next digit or decimal position during programming.
- Press the **Up**-arrow button to scroll through the menus, decimal point, or to increment the value of a digit.
- Press the Enter button to access a menu or to accept a setting.
- Press and hold the Menu button for five seconds to access the Advanced fea-tures of the meter.

#### Main Menu Display Functions & Messages

The meter displays various functions and messages during setup, programming, and operation. The following table shows the main menu functions and messages in the order they appear in the menu.

| Display       | Parameter         | Action/Setting                                    |
|---------------|-------------------|---------------------------------------------------|
| SETUP         | Setup             | Enter Setup menu                                  |
| DEC_pt        | Decimal point     | Enter Decimal Point menu                          |
| rAtE          | Rate decimal      | Set rate display decimal point                    |
| totAl         | Total decimal     | Set total display decimal point                   |
| PRoG          | Program           | Enter the Program menu                            |
| sCALE         | Scale             | Enter the Scale menu                              |
| CAL           | Calibrate         | Enter the Calibrate menu                          |
| Inpt1         | Input 1           | Calibrate input 1 signal or program input 1 value |
| DspL1         | Display 1         | Program display 1 value                           |
| Inpt2         | Input 2           | Calibrate input 2 signal or program input 2 value |
| DspL2         | Display 2         | Program display 2 value                           |
| Span<br>Error | Span Error        | Error, calibration not successful, check signal   |
| TbASE         | Time Base         | Enter the Time Base menu                          |
| sEc           | Second            | Units per second                                  |
| n⊓in          | Minute            | Units per minute                                  |
| hour          | Hour              | Units per hour                                    |
| dAy           | Day               | Units per day                                     |
| TotCF         | Conversion Factor | Enter the Conversion Factor menu                  |
| T rST         | Total Reset       | Enter the Total Reset menu                        |
| Auto          | Automatic         | Automatic Total Reset                             |
| T DELRY       | Time Delay        | Automatic Reset Time Delay                        |
| 🖱 Rn          | Manual            | Manual Total Reset                                |
| EnAbl         | Enable            | Enable Manual reset                               |
| EnAbl         | Enable            | Enable Manual reset                               |
| dsabl         | Disable           | Disable Manual reset                              |

## Tek-LCD 7802A

| Display         | Parameter        | Action/Setting                                    |
|-----------------|------------------|---------------------------------------------------|
| tAg             | Tag/Units        | Enter the Tag/Units Menu                          |
| On              | Tag On           | Enable Tag/Units                                  |
| OFF             | Tag Off          | Disable Tag/Units                                 |
| toGIE           | Tag Toggle       | Toggle Tag and Total                              |
| PRSSWRD         | Password         | Enter the Password menu                           |
| UNLOEKD         | Unlocked         | Enter password to unlock meter                    |
| LOEKD           | Locked           | Program password to lock meter                    |
| 99999<br>-99999 | Flashing display | Overrange condition<br>Underrange condition       |
| SERVICE         | Input 2          | Calibrate input 2 signal or program input 2 value |

### 🕨 7. Advanced Features Menu 🧹

To simplify the setup process, functions not needed for most applications are located in the Advanced features menu. Press and hold the **Menu** button for five seconds to access the Advanced features menu.

Press the **Enter** button to access any menu or press **Up** arrow button to scroll through choices. Press the **Menu** button to exit at any time.

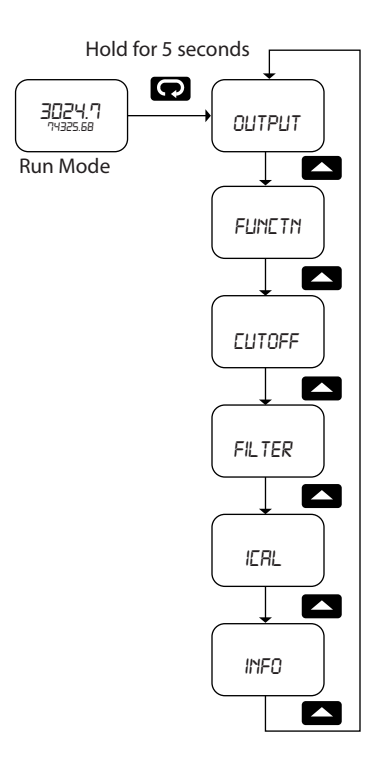

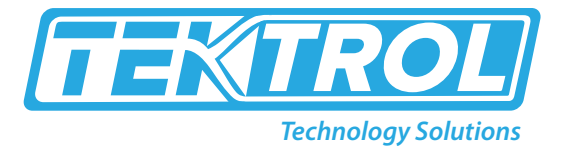

#### Advanced Features Menu & Display Messages

The following table shows the Advanced features menu functions and messages in the order they appear in the menu.

| Display          | Parameter                | Action/Setting                                                 |
|------------------|--------------------------|----------------------------------------------------------------|
| OUTPUT           | Output                   | Enter output menu                                              |
| OFF              | Off                      | Disable output                                                 |
| Alrm             | Alarm Output             | Enter alarm output menu                                        |
| RAtE             | Rate Alarm               | Assign alarm output to rate                                    |
| TotAl            | Total                    | Assign alarm output to total                                   |
| SEt              | Set Point                | Program set point                                              |
| REsEt            | Reset Point              | Program reset point                                            |
| PulsE            | Pulse Output             | Program pulse output K-factor                                  |
| MRX HZ           | Frequency                | Program pulse output maximum frequency                         |
| Funct            | Function                 | Enter advanced function menu                                   |
| LnEAr            | Linear                   | Set linear scaling                                             |
| ProG_E           | Programmable<br>Exponent | Set programmable exponent                                      |
| SquAr            | Square Root              | Set square root extraction                                     |
| EUTOFF           | Low-Flow Cutoff          | Set low-flow cutoff                                            |
| FILTER           | Filter                   | Set noise filter                                               |
| OFF              | Filter Off               | Disable noise filter                                           |
| LO               | Filter Low               | Set noise filter to low setting                                |
| MED              | Filter Medium            | Set noise filter to medium setting                             |
| HI               | Filter High              | Set noise filter to high setting                               |
| ICAL             | Internal Calibration     | Enter internal reference calibration                           |
| INFO             | Meter Information        | Show software number and version, or reset to factory defaults |
| SFT              | Software                 | Software number                                                |
| vEr              | Software Version         | Software version                                               |
| RESET<br>DFRLTS? | Reset Defaults           | Restore factory default parameter settings                     |

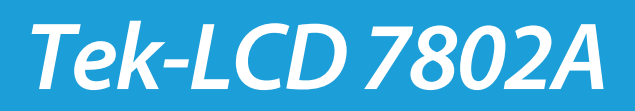

## 🕨 8. Menu Tree

#### Main Menu

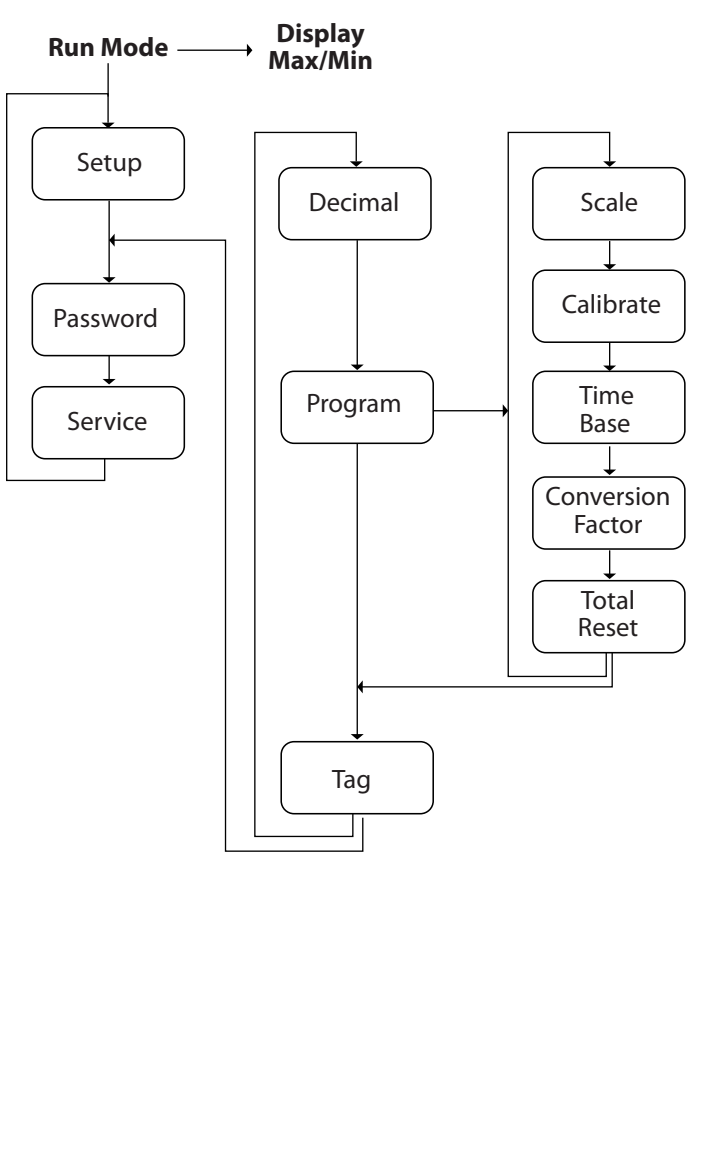

#### Advanced Menu

Press and hold Menu for 5 seconds

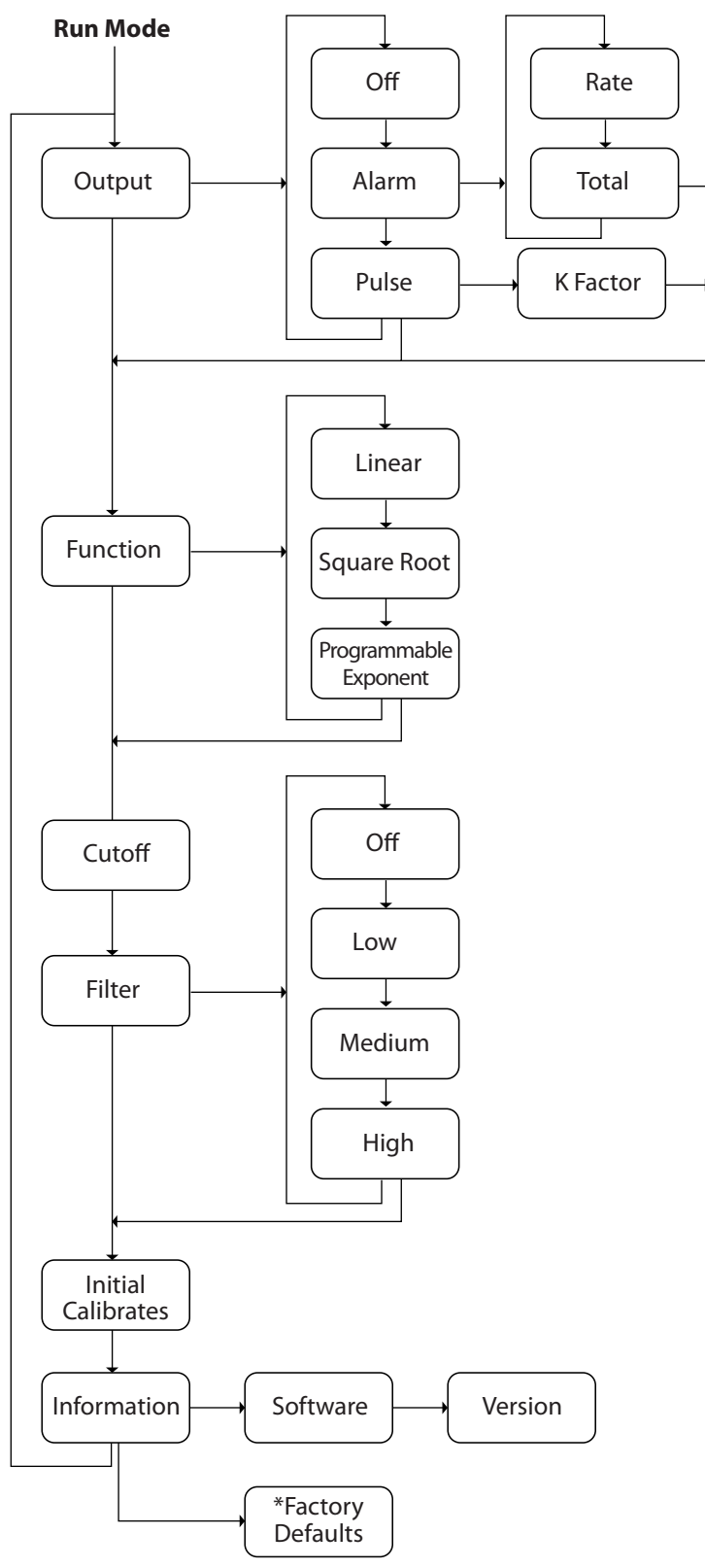

🥎 796 Tek Drive, Crystal Lake, IL 60014 USA ( +1 847 857 6076 | +1 847 655 7428 🕮 +1 847 655 6147 🔇 www.tek-trol.com

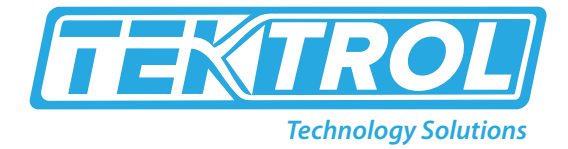

### 9. Troubleshooting

The rugged design and the user-friendly interface of the meter should make it unusual for the installer or operator to refer to this section of the manual. If the meter is not working as expected, refer to the recommendations below.

#### **Troubleshooting Tips**

| Symptom                                                      | Check/Action                                                                                                    |
|--------------------------------------------------------------|----------------------------------------------------------------------------------------------------|
| No display or faint display                                  | Check input signal connections.<br>Perform hard reset by shorting S+ and S- terminals.                                                                                                    |
| Rate display unsteady                                        | Increase filter setting in Advanced menu.                                                                                                    |
| Meter displays error message during calibration (SpAn ERROR) | Check signal connections.<br>Verify minimum input span requirements                                                                                                    |
| Meter flashes 99999 or -9999                                 | Check input signal is within scaled range of 99999 and -9999.                                                                                                    |
| Display stuck displaying MRX1MUM or MINIMUM                  | Press Menu to exit Max/Min display readings.                                                                                                    |
| Display response is too slow                                 | Check filter setting to see if it can be lowered to LO or OFF.                                                                                                    |
| If the display locks up or the meter does not respond at all | Perform hard reset by shorting S+ and S- terminals.                                                                                                    |
| Backlight does not appear                                    | Backlight is intended for viewing assistance in dim lighting conditions. It may not be noticeable under good lighting conditions.<br>Check connections are as shown in Figure 3 or Figure 4                                                                                                    |
| Other symptoms not described above                           | Call Technical Support for assistance.                                                                                                    |
| Through-window buttons do not respond                        | Service menu was selected, or mechanical button was pushed. The<br>through-window buttons will be re-enabled automatically <b>60 seconds</b><br>after the last button push. If slide switch on connector board is in Lock<br>position, switch to Unlock.<br>Sunlight can interfere with the sensors. It is recommended to shield the<br>window from sunlight while operating the buttons by standing so as to<br>block direct sunlight. |

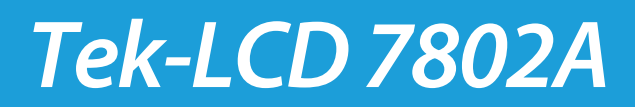

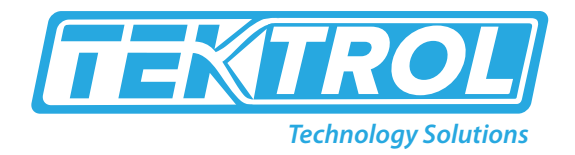

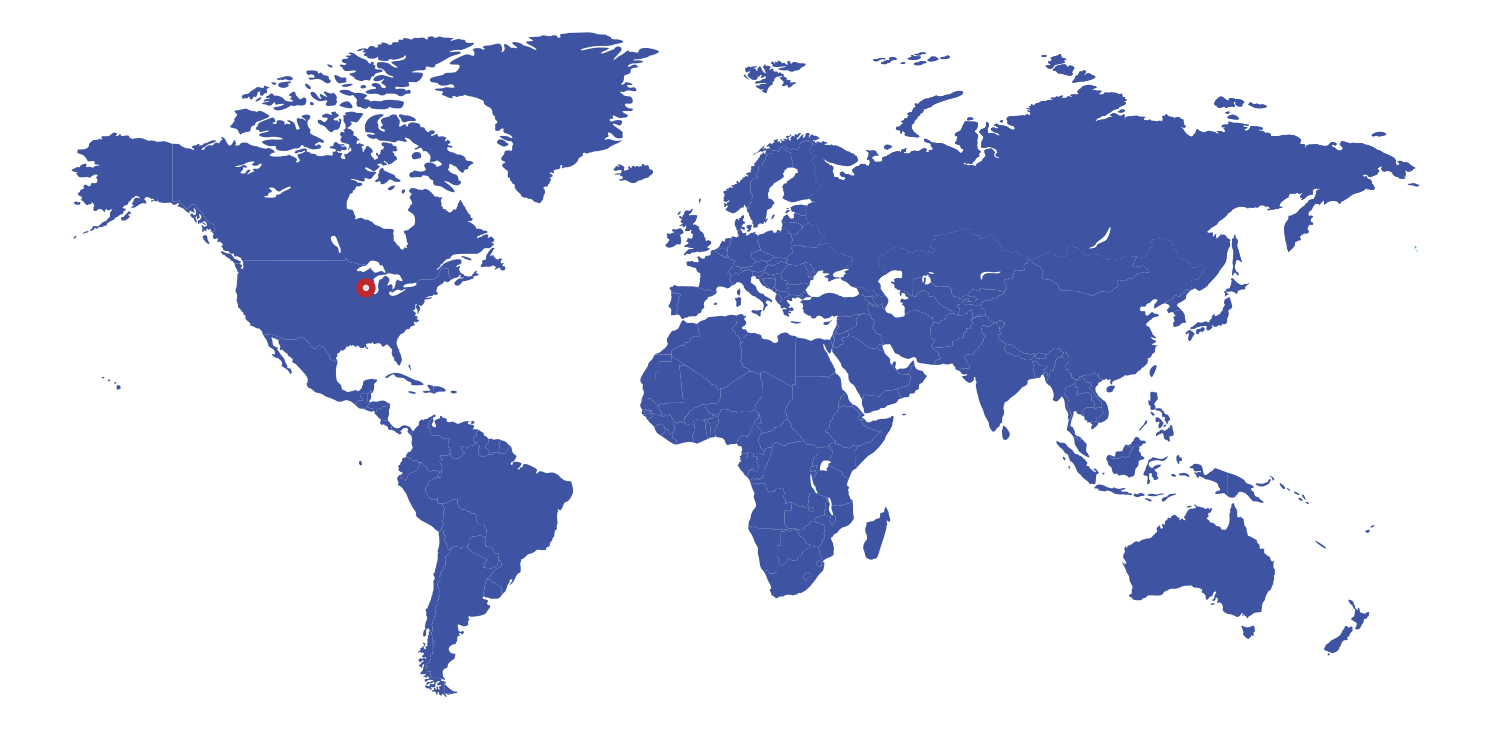

796 Tek Drive Crystal Lake, IL 60014 USA Tel:+1 847 857 6076 Fax:+1 847 655 6147 Email: tektrol@tek-trol.com www.tek-trol.com

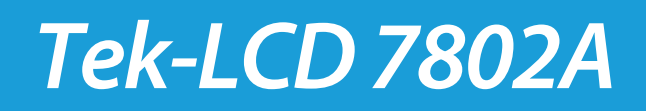